# iLX-705D / iLX-F905D / iLX-F115D / i905D Käynnistyskuvan vaihto

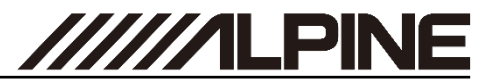

### Car-by-Car käynnistyskuvan luominen

- 1 Mene osoitteeseen https://cbc-configurator.alpine-europe.com/logo.
- **2** Paina "*Browse*" painiketta

| 🔀 Alpine - 21DA Startup Logo Cre × 🛛 🕂                                                                 |                            |     | - |   | × |
|----------------------------------------------------------------------------------------------------|----------------------------|-----|---|---|---|
| $\leftarrow$ $\rightarrow$ C O A https://cbc-configurato                                               | or.alpine-europe.com/logo/ | 8 ☆ | ◙ | Ą | ≡ |
| Emotion in Mobility                                                                                    |                            |     |   |   | ^ |
|                                                                                                    |                            |     |   |   |   |
| Startup Logo Tool                                                                                      |                            |     |   |   |   |
| This tool creates a startup logo                                                                       |                            |     |   |   |   |
| (1) Select Logo file to upload:<br>The resolution 1280x720<br>The image format can be bmp, png and jpg | Browse No file selected.   |     |   |   |   |
| (2) Select the model                                                                                   | iLX-F115D v                |     |   |   |   |
| (3) Enter a name for your File (for example: Volvo)                                                    |                            |     |   |   |   |
| (4) Click to upload                                                                                    | (3) Upload Logo Data       |     |   |   |   |

**3** Valitse haluamasi kuva. Kuvan resoluution pitää olla 1280x720px.

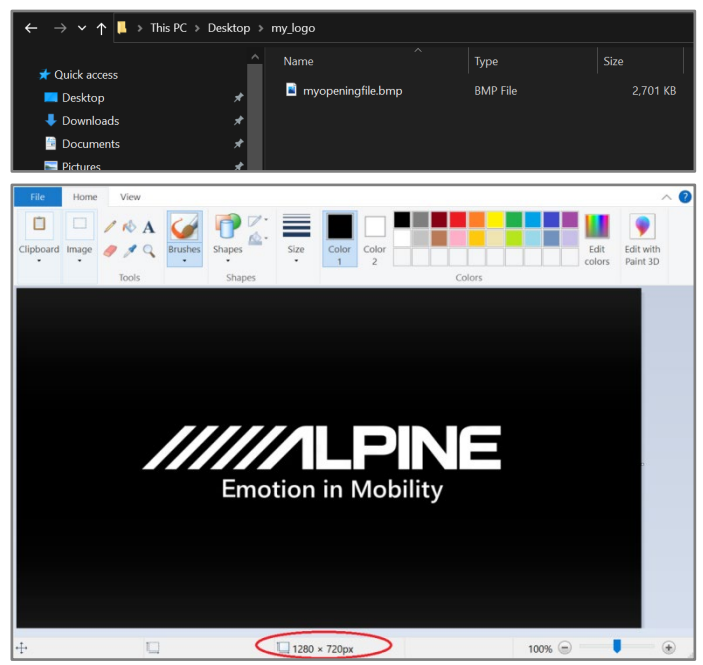

### Car-by-Car käynnistyskuvan luominen

4 Valitse soittimesi malli

| Emotion in Mobility                                                                                 |                          |  |  |
|----------------------------------------------------------------------------------------------------|--------------------------|--|--|
|                                                                                                    |                          |  |  |
| Startup Logo Tool                                                                                   |                          |  |  |
| his tool creates a startup logo                                                                     |                          |  |  |
| 1) Select Logo file to upload:<br>he resolution 1280x720<br>he image format can be bmp, png and jpg | Browse myopeningfile.png |  |  |
| 2) Select the model                                                                                 | iLX-F115D                |  |  |
| 3) Enter a name for your File (for example: Volvo)                                                  | iLX-F905D<br>iLX-F705D   |  |  |
| 4) Click to upload                                                                                  | i905D                    |  |  |

5 Nimeä tiedosto (esim. Oma nimi tai automerkki).

| Alpine - 21DA Startup Logo Cre X +                                                                 |                   |   |   |  |  |
|----------------------------------------------------------------------------------------------------|-------------------|---|---|--|--|
| $\leftarrow$ $\rightarrow$ C O A https://cbc-configurator.alpine-europe.                           | com/logo/         | E | ជ |  |  |
| Emotion in Mobility                                                                                |                   |   |   |  |  |
| $\equiv$                                                                                           |                   |   |   |  |  |
| Startup Logo Tool                                                                                  |                   |   |   |  |  |
| This tool creates a startup logo                                                                   |                   |   |   |  |  |
| (1) Select Logo file to upload:<br>The resolution 1280x720<br>The image format can be home and ing | myopeningfile.png |   |   |  |  |
| (2) Select the model iLX-F7050                                                                     | ) ~               |   |   |  |  |
| (3) Enter a name for your File (for example: Volvo)                                                |                   |   |   |  |  |
|                                                                                                    |                   |   |   |  |  |

# iLX-705D / iLX-F905D / iLX-F115D / i905D Käynnistyskuvan vaihto

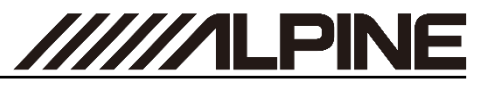

#### Car-by-Car käynnistyskuvan luominen

**6** Paina "*Upload Logo Data*" nappia ja odota 30 sekuntia, kunnes latauslinkki tulee näkyviin.

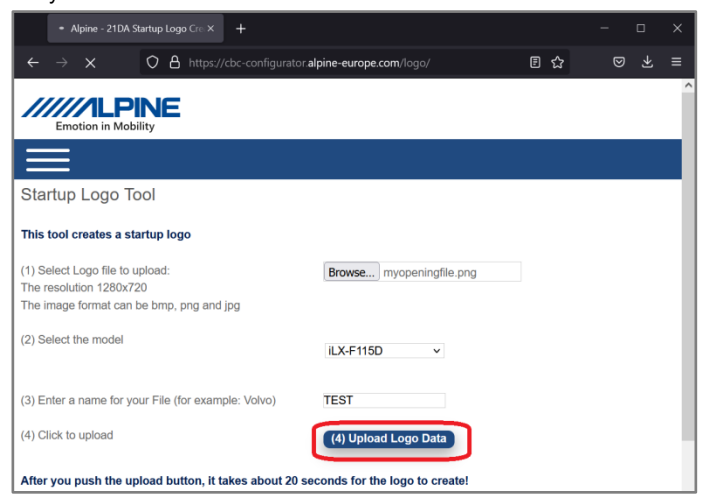

7 Paina hiiren oikeaa näppäintä ja valitse "Save Link As..." ja valitse haluamasi tallennuskansio. Avaa lataamasi tiedosto.

| Please wait                         | x                                                                                                    |
|-------------------------------------|----------------------------------------------------------------------------------------------------|
| $\leftarrow \rightarrow \mathbf{G}$ | O A https://cbc-configurator.alpine-eu                                                                                                    |
| Download your                       | Open Link in New <u>Tab</u><br>Open Link in New Window<br>Open Link in New <u>Private Window</u><br>Bookmark Link<br>Save Link <u>As.</u><br>Save Link <u>to</u> Pocket<br>Copy <u>Link</u><br><u>S</u> earch Google for "Download your f"<br>Inspect Accessibility Properties<br>Inspect (Q) |

#### Car-by-Car käynnistyskuvan luominen

**8** Avaa tiedosto purkuohjelmalla, kuten *WinZip, rar* tai 7*z*. Paina hiiren oikeaa näppäintä ja valitse "*Extract Files to…*".

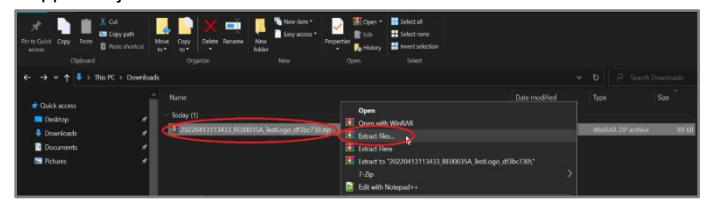

9 Valitse (tyhjä ja FAT32 alustettu) USB-tikku ja valitse "OK".

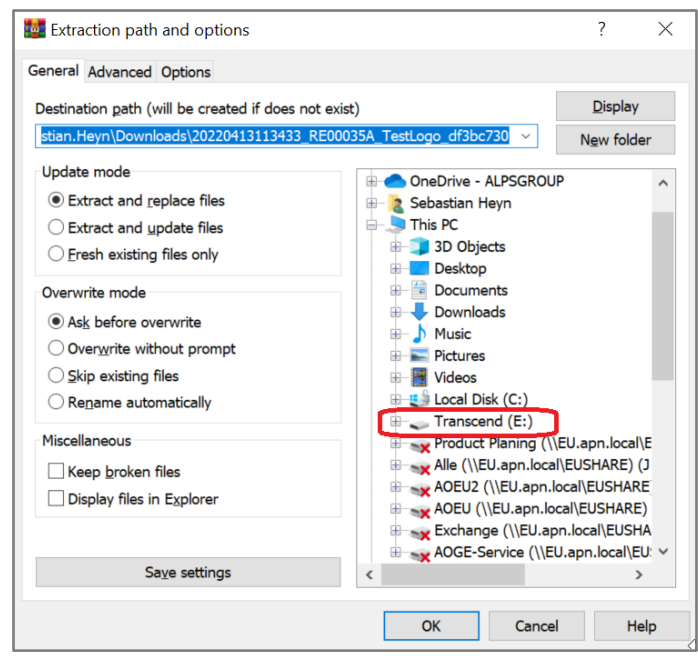

10 USB-tikun kansiorakenteen tulee näyttää purkamisen jälkeen tältä.

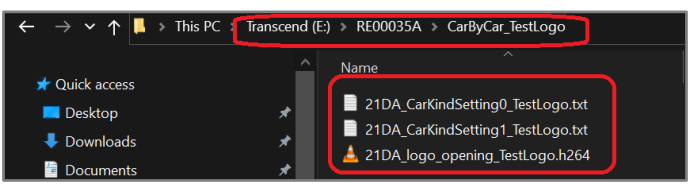

# iLX-705D / iLX-F905D / iLX-F115D / i905D Käynnistyskuvan vaihto

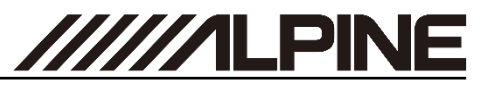

### Car-by-Car käynnistyskuvan asentaminen

11 Liitä USB-tikku soittimen mustaan USB-liittimeen.

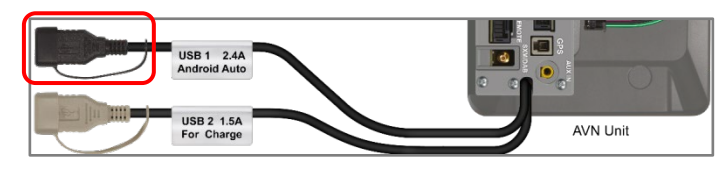

## 12 Valitse "Asetukset".

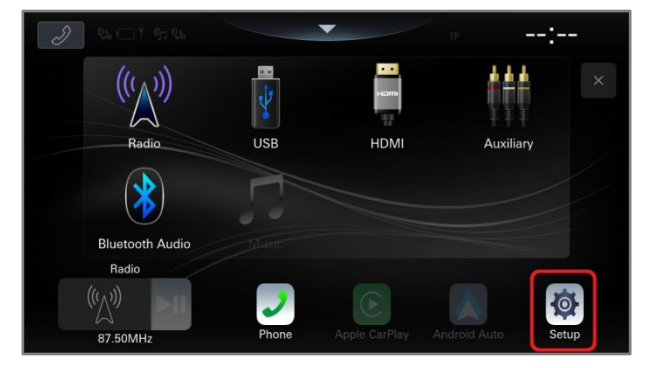

## 13 Valitse "Laitteisto".

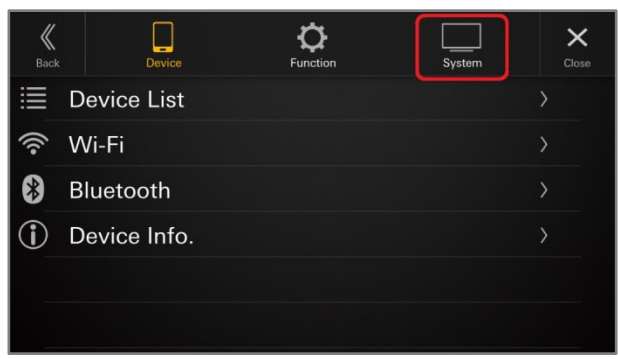

#### Car-by-Car käynnistyskuvan asentaminen

## 14 Rullaa sivua alas ja valitse "Tietoja".

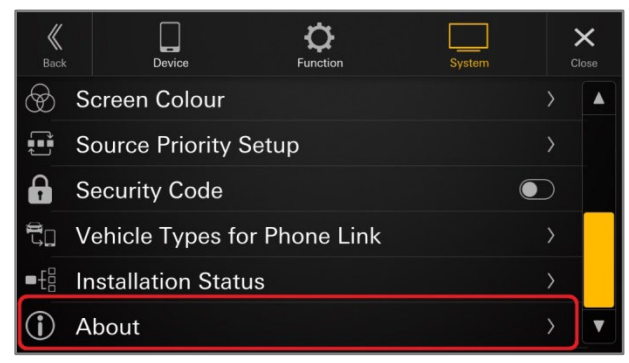

**15**Mikäli käynnistyskuva on luotu oikein, *Car by Car päivitys "Päivitä"* nappi on aktiivinen. Paina *"Päivitä"* nappia

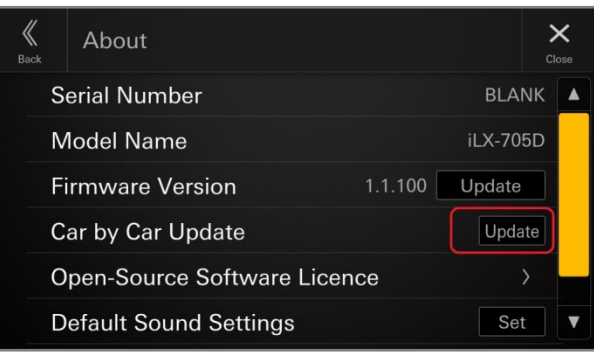

16 Paina "OK" vahvistaaksesi käynnistyskuvan vaihtamisen.

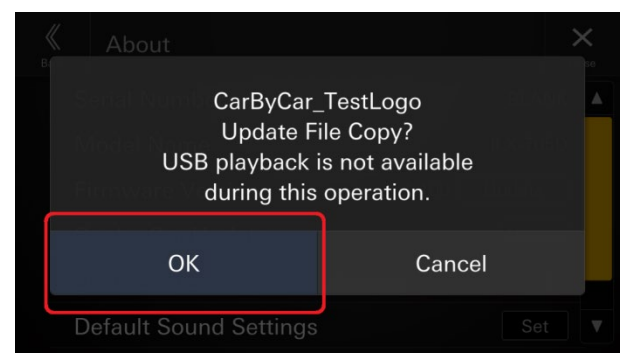